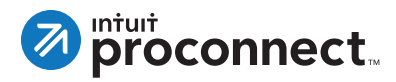

## How to Purchase eSignatures in Lacerte

Before you can send a request for eSignature to a client, you must have eSignatures in your bank. To purchase eSignatures and add them to your bank, take the following steps.

- Click on the eSignature Dashboard tab in Lacerte, and then select **Purchase eSignatures** from the left navigation bar. You will see three purchase options (a la carte, unlimited, and pay-asyou-go). Choose a purchase option and click **Continue**.
- 2. Enter the number of eSignatures you would like to purchase, and click **Continue**.
- 3. On the Payment Info screen, enter your card information, and click **Continue**.
- 4. Next, preview and confirm your order.
- 5. You are now ready to use these eSignatures.

## Start Purchase

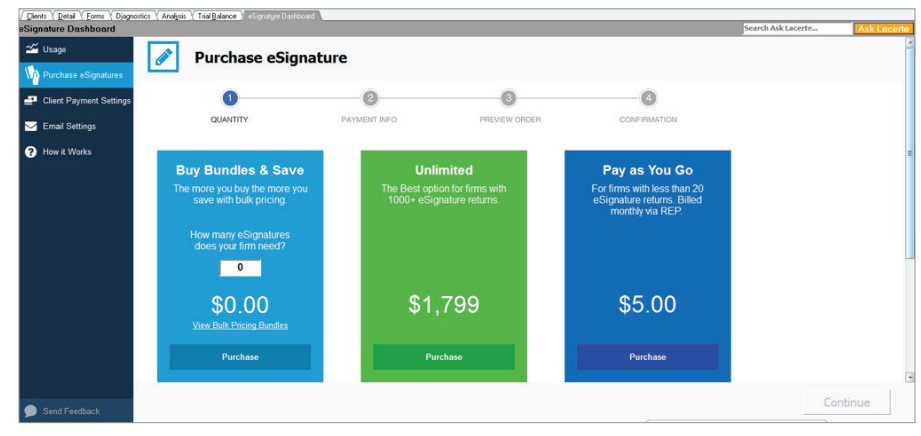

## **Payment Screen**

| Clents Y Detail Y Forms Y Disgnostics Y Analys<br>Signature Dashboard | iis 🔨 Trial Balance 🕺 eSignature Dar          | hboard \                |                                             |            | Search Ask Lacerte | Ask Lacerte |
|-----------------------------------------------------------------------|-----------------------------------------------|-------------------------|---------------------------------------------|------------|--------------------|-------------|
| ⊻ Usage                                                               | Purchase eSignature                           |                         |                                             | 13         |                    | Í           |
| Client Payment Settings                                               |                                               |                         |                                             |            |                    |             |
| <ul> <li>Email Settings</li> <li>How it Works</li> </ul>              |                                               |                         |                                             |            |                    |             |
|                                                                       | 90     = \$450.00       Vex.Buk.Pscing.Burdes |                         |                                             |            |                    |             |
|                                                                       | Credit Card<br>Name On Card:                  | I Information 🛛 📼 🗢 🚍 = | Purchase Summ<br>eSignatures<br>90 x \$5.00 | = \$450.00 |                    |             |
|                                                                       | Card Expiration Date:                         | CVV Billing Zip-Code:   | Subtotal:                                   | \$450.00   |                    |             |
| Send Feedback                                                         | Back                                          |                         |                                             |            | Co                 | ntinue      |

## For More Information

For more information on eSignature, please visit: **proconnect.intuit.com/esignature-lacerte** If you have questions, please contact: **esignature@intuit.com**